UpNano Nano One 2PP 3D printer Operational procedure AggieFab Texas A&M University

AggieFab Nanofabrication Facility

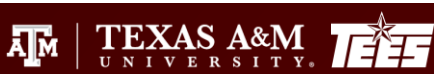

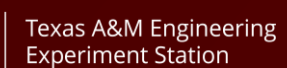

Department of Electrica

### Contents

- 1. Scope and Safety
- 2. General work flow
- 3. Think 3D set up printing parameters
- 4. Set up printer
  - Set up objective, vat, stage
- 5. Think 3D set up printer
- 6. Post printing process
- 7. Appendix
  - 1-Photon vs 2-Photon process
  - Vat printing mode
  - Bottom up printing mode
  - Objectives
  - Vats
  - Substrates & wafer holders
  - Glass substrates and their holders

Texas A&M Engineering Experiment Station

Department of Electrica & Computer Engineerin

TEXAS A&M

ĀМ

• Substrate manipulation

- SCOPE
  - The purpose of this document is to describe requirements and basic operating instructions for the UpNano Nano One 3D printing System. The use of this tool is limited to approved processes only.
- SAFETY
  - Be sure that you are trained and signed off to use this equipment.
  - Be sure to keep all doors and protective shields in place before operating this equipment.

Texas A&M Engineering Experiment Station

TEXAS A&M

- Refer the materials datasheets for the printing materials.
- If you are unsure about any procedure or indication while operating this equipment be sure to contact a staff member or trainer for assistance.

- 1. Design & Printing
  - 'Think 3D': a software for parameters setting and printing
- 2. Adhesion promotion (optional)
- 3. Selecting parts and materials
  - Resin: refer to the material brochure
  - Objective & Stage: resolution and printing volume
  - Vat: Objective type (air or oil) & printing volume
  - Stage inset & substrate holder: substrate type and size

Texas A&M Engineering Experiment Station

Department of Electrica

TEXAS A&M

- 4. Screw in the objective (build room)
- 5. Insert Vat and stage
- 6. Insert substrate
- 7. Print
- 8. Post process

### Think 3D – set up parameters

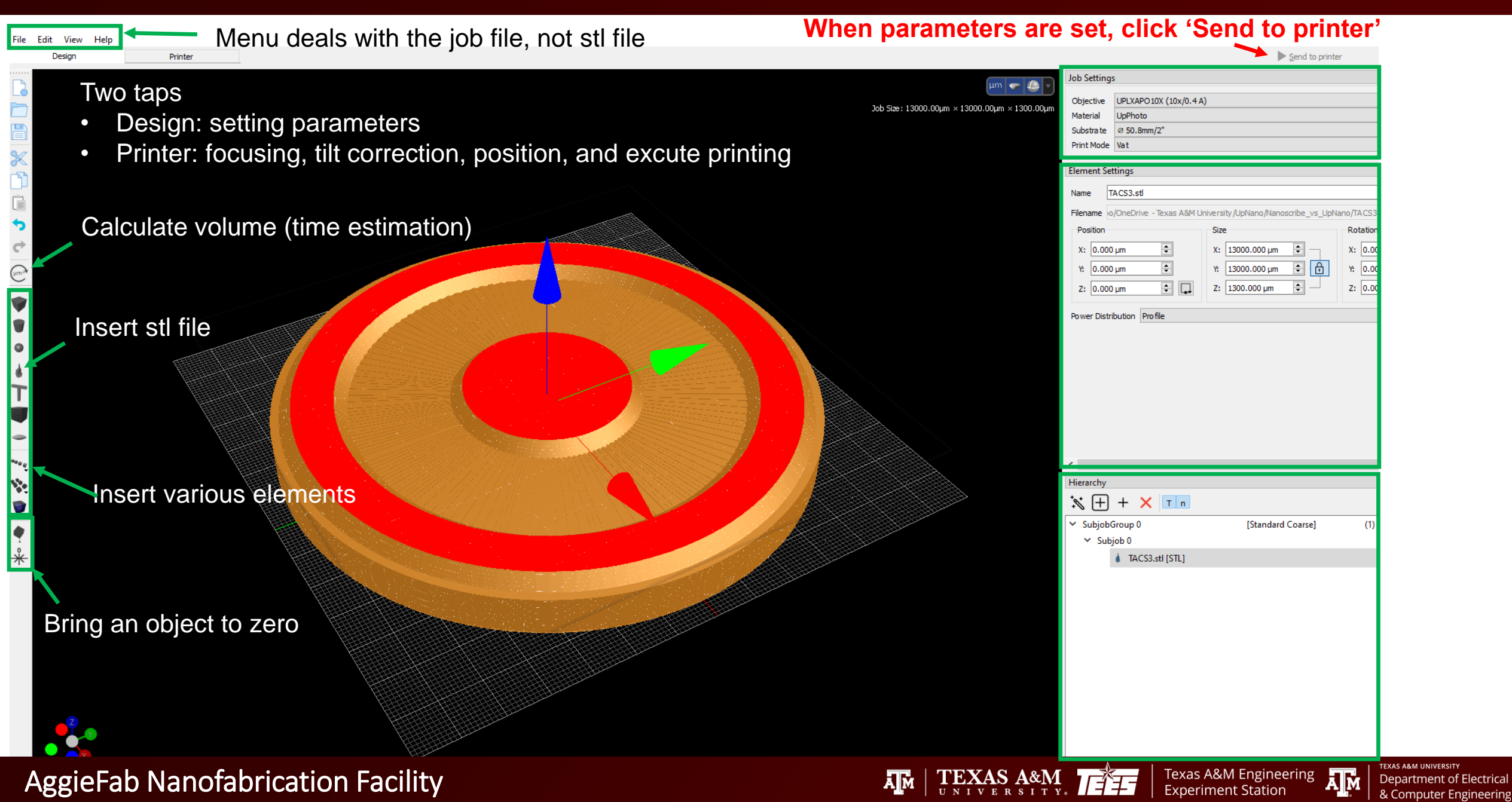

## Set up printer

1. Open the build room

#### Printer: build room opened

![](_page_5_Picture_3.jpeg)

### Build room

![](_page_5_Picture_5.jpeg)

 $\operatorname{TEXAS}_{U N I V E R S I T Y}_{U N I V E R S I T Y}$ 

A M

Texas A&M Engineering Experiment Station

TEXAS A&M UNIVERSI

Department of Electrical & Computer Engineering

## Set up printer

### 2. Screw in an objective

![](_page_6_Picture_2.jpeg)

#### 3. Select a vat & put resin

![](_page_6_Picture_4.jpeg)

#### 4. Place the vat

![](_page_6_Picture_6.jpeg)

Texas A&M Engineering Experiment Station

TEXAS A&M UNIVERSI

Department of Electrical & Computer Engineering

#### 5. Place a stage on the frame

![](_page_6_Picture_8.jpeg)

#### 6. Place and secure substrate holder

![](_page_6_Picture_10.jpeg)

TEXAS A&M

Ā M

### Think 3D – set up printer

![](_page_7_Picture_1.jpeg)

TEXAS A&M UNIVERSITY

Department of Electrical

& Computer Engineering

A M

Texas A&M Engineering

**Experiment Station** 

AM | TEXAS A&M

### Think 3D – set up printer: focusing on the substrate

| -                                                                                                    | NanoOne 1000 *                                                                                                    |
|----------------------------------------------------------------------------------------------------|----------------------------------------------------------------------------------------------------|
| <ul> <li>Laser spot</li> </ul>                                                                                                    | Objective: UPLXAPD10X<br>Description:<br>Elapeed Time: -<br>Steps: 0/0<br>Cancel 0%<br>Start: Oneck Cerrol<br>Delete 0%<br>Cercel 2004-111-12 15:09<br>Delete 2004-111-12 15:09<br>UPLXAPD10X Ture Nov 12 15:59:54 2024.thinkage 2004-111-12 15:09<br>UPLXAPD10X Ture Nov 12 15:59:54 2024.thinkage 2004-111-12 15:09 |
| Stage       Image: Center       Image: Step:       0.01 µm       Image: Step:       Image: Step:       Image: St | Set <ol> <li>Click 'on'</li> <li>Set power 0.5 mW</li> <li>Click 'set'</li> <li>Laser spot at the center appears</li> </ol>                                                                                                    |
| Z: 7, 181.978 µm 14,097.361 µm<br>Axes: XYZ V Set Point Stop                                                                                                    |                                                                                                    |

Texas A&M Engineering

Department of Electrical & Computer Engineering

### Think 3D – set up printer: focusing on the substrate

![](_page_9_Picture_1.jpeg)

АМ

Department of Electrical

& Computer Engineering

**Experiment Station** 

### Think 3D – set up printer: focusing on the substrate

| New File - 3 Station Menu deals with the                                                                                                    | job file, not stl file                                                                                                    |                                                                                                    | - 0 X           |                                                                                                    |
|----------------------------------------------------------------------------------------------------|----------------------------------------------------------------------------------------------------|----------------------------------------------------------------------------------------------------|-----------------|----------------------------------------------------------------------------------------------------|
|                                                                                                    | <text></text>                                                                                                    | NanoOne 1000<br>Objective: UPLXAPOIDX<br>Description: Focusing<br>Elapsed Time: -<br>Steps: 0/0<br>Cancel<br>Cancel<br>Ca | Send to printer | Tilt correction<br>Set substrate<br>Double 'Center Top'<br>Click 'Autofocus'<br>Click 'Set Z to current'<br>Repeat for the other<br>points. |
| Stage       ↑       ↑       ↓       ↓       ↓       ↓       ↓       ↓       ↓       ↓       ↓       ↓       ↓       ↓       ↓       ↓       ↓       ↓       ↓       ↓       ↓       ↓       ↓       ↓       ↓       ↓       ↓       ↓       ↓       ↓       ↓       ↓       ↓       ↓       ↓       ↓       ↓       ↓       ↓       ↓       ↓       ↓       ↓       ↓       ↓       ↓       ↓       ↓       ↓       ↓       ↓       ↓       ↓       ↓       ↓       ↓       ↓       ↓       ↓       ↓       ↓       ↓       ↓       ↓       ↓       ↓       ↓       ↓       ↓       ↓       ↓       ↓       ↓       ↓       ↓       ↓       ↓       ↓       ↓       ↓       ↓       ↓       ↓       ↓       ↓       ↓       ↓       ↓       ↓       ↓       ↓       ↓       ↓       ↓       ↓       ↓       ↓       ↓       ↓       ↓       ↓       ↓       ↓       ↓       ↓       ↓       ↓       ↓       ↓       ↓       ↓       ↓       ↓       ↓       ↓       ↓       ↓       ↓ <th><ul> <li>9. Increase Z with the slow me</li> <li>10. Click Autofocus, set parar</li> <li>11. Perform tilt correction</li> <li>12. Move to center</li> <li>13. Perform final autofocus</li> <li>14. Start printing</li> </ul></th> <th>ode until the laser spo<br/>neters, and click start</th> <th>ot become sma</th> <th>aller</th> | <ul> <li>9. Increase Z with the slow me</li> <li>10. Click Autofocus, set parar</li> <li>11. Perform tilt correction</li> <li>12. Move to center</li> <li>13. Perform final autofocus</li> <li>14. Start printing</li> </ul> | ode until the laser spo<br>neters, and click start                                                                                                    | ot become sma   | aller                                                                                                    |

Texas A&M Engineering

Department of Electrical <u>& Computer Engineering</u>

# Appendix

AggieFab Nanofabrication Facility

![](_page_11_Picture_2.jpeg)

![](_page_11_Picture_3.jpeg)

Department of Electrical & Computer Engineering

### **1-Photon vs 2-Photon polymerization**

![](_page_12_Picture_1.jpeg)

TEXAS A&M UNIVERSITY

Department of Electrical & Computer Engineering

Texas A&M Engineering Experiment Station

TEXAS A&M. TEE

### Vat mode

- > Combination of various vats and substrates: objective media (oil, air, water) | substrate size
- Printing part height up to 42 mm

![](_page_13_Figure_3.jpeg)

![](_page_13_Picture_4.jpeg)

TEXAS A&M

ĀМ

Texas A&M Engineering

**Experiment Station** 

Ā M

Department of Electrical

& Computer Engineering

### Bottom up mode

- > Printing into sterile vessels, petri dishes, or any transparent substrates
- Printing from the bottom of the vessel upwards
  - Printed structure height limit because of the scattering of laser through the polymerized resin.

![](_page_14_Figure_4.jpeg)

ĂМ

TEXAS A&M

Texas A&M Engineering Experiment Station

Department of Electrical & Computer Engineering

### Resins

Refer the brochure on the desktop

![](_page_15_Picture_2.jpeg)

Department of Electrical & Computer Engineering

### **Printing materials selection guide**

# **Printing resins**

for any application

| yappneation                 | Updraft | Up <mark>brix</mark> | UPsol   | Up <b>thermo</b><br>Powered by cubicure | Upphoto    | UP <b>opto</b> | Upblack | Upflow      |
|-----------------------------|---------|----------------------|---------|-----------------------------------------|------------|----------------|---------|-------------|
| Common Objective            | 20x,10x | 40x                  | 40x,20x | 10x,5x                                  | 20x,10x,5x | 40x,20x,10x    | 10×     | 40x,20x,10x |
| Fabrication Speed           | +++     | ++                   | ++      | ++                                      | ++         | +              | ++      | ++          |
| Highly Transparent          |         |                      |         |                                         |            | ++             |         | +           |
| Vat Mode                    | ~       | ~                    |         | ~                                       | ~          | ~              | ~       | ~           |
| High Aspect Ratio           | ~       | ~                    |         | ~                                       | ~          | ~              | ~       | ~           |
| Low Viscosity               |         | ~                    |         |                                         | ~          |                |         | ~           |
| Low Fluorescence            |         |                      |         |                                         |            | ~              | ~       | ~           |
| Low Transmissive            |         |                      |         |                                         |            |                | ~       |             |
| Refractive Index Matched    |         | ~                    |         |                                         |            |                |         |             |
| 2.5D Structures             |         | ~                    | ~       |                                         |            |                |         |             |
| Sub-µm Printing             |         | ~                    | ~       |                                         |            |                |         |             |
| Overhangs Smaller 90°       |         |                      | ~       |                                         |            |                |         |             |
| Bio Compatible*             |         |                      |         | ✓                                       | ~          | ~              | ~       | ~           |
| High Temperature Stability* | **      |                      |         | ~                                       |            |                |         |             |
|                             |         |                      |         |                                         |            |                |         | 23          |

Department of Electrical & Computer Engineering

Texas A&M Engineering Experiment Station

## **Objectives (1/3)**

- ➤ 5 objectives available
- Select one of them based on the resolution and total size of the printing structure
- Estimation of printing time is available in the 'Think 3D'
  - Refer the excel file on the desktop, 'Print time estimation.xlsx'

![](_page_17_Picture_5.jpeg)

| Ohioativa | ID          | Media | NA   | WD   | FOV  | BH   | Max Bottom Up | ХҮ           | Volume         |
|-----------|-------------|-------|------|------|------|------|---------------|--------------|----------------|
| Objective |             |       |      | (mm) | (mm) | (mm) | Height (mm)   | speed (mm/s) | speed (mm^3/s) |
| 5X        | Fluar       | air   | 0.25 | 12.5 | 2.8  | 80   | 3             | 1200         | 300            |
| 10X       | UPLFLN      | air   | 0.3  | 3.1  | 1.4  | 60   | 2             | 600          | 60             |
| 10X       | UPLXAPO     | air   | 0.4  | 10   | 1.4  | 60   | 0.7           | 600          | 40             |
| 20X       | UPLSAPO     | water | 0.7  | 0.35 | 0.7  | 30   | 0.25          | 300          | 2.25           |
| 40X       | UPLSAPO40XO | oil   | 1.4  | 0.13 | 0.35 | 10   | 0.15          | 150          | 0.25           |

ĀМ

### **Objectives (2/3)**

|          |              | BOTTOM UP       | VAT             | VERTICAL         | HORIZONTAL      |                   |                   |
|----------|--------------|-----------------|-----------------|------------------|-----------------|-------------------|-------------------|
|          | 40x          | ≤ <b>150</b> µm |                 | > <b>0.8</b> µm  | > <b>1.8</b> µm | <b>150</b> mm/s   | <b>0.25</b> mm³/h |
| CTIVES   | 20x          | <b>≤ 250</b> µm | DADT            | > <b>2.5</b> µm  | > <b>5</b> µm   | <b>300</b> mm/s   | <b>2.25</b> mm³/h |
| ard obje | 10x<br>NA0.4 | ≤ <b>700</b> μm | HEIGHT<br>UP TO | > <b>5</b> µm    | > <b>20</b> µm  | <b>600</b> mm/s   | <b>40</b> mm³/h   |
| STAND/   | 10x<br>NA0.3 | ≤ <b>2</b> mm   | 4011111         | > <b>7</b> µm    | > <b>50</b> µm  | <b>600</b> mm/s   | <b>60</b> mm³/h   |
|          | 5x           | ≤ <b>3</b> mm   |                 | > <b>12.5</b> µm | > <b>200</b> µm | <b>1,200</b> mm/s | <b>300</b> mm³/h  |

TEXAS A&M UNIVERSITY

Department of Electrical & Computer Engineering

Texas A&M Engineering **AM** Experiment Station

### **Objectives (3/3)**

|          |              | NA NA | WD   | FOV  | BH | IM    | FS              | FS               |
|----------|--------------|-------|------|------|----|-------|-----------------|------------------|
|          | 40x          | 1.4   | 0.13 | 0.35 | 10 | oil   | ≤ <b>220</b> nm | ≤ <b>550</b> nm  |
| CTIVES   | 20x          | 0.7   | 0.35 | 0.7  | 30 | water | ≤ <b>420</b> nm | ≤ <b>2.9</b> μm  |
| ard obje | 10x<br>NA0.4 | 0.4   | 3.1  | 1.4  | 60 | air   | ≤ <b>730</b> nm | ≤ <b>9.2</b> µm  |
| STAND    | 10x<br>NA0.3 | 0.3   | 10   | 1.4  | 60 | air   | <b>≤ 980</b> nm | ≤ <b>16.4</b> µm |
|          | 5x           | 0.25  | 12.5 | 2.8  | 80 | air   | ≤ <b>1.2</b> µm | ≤ <b>23</b> µm   |

TEXAS A&M UNIVERSITY

Department of Electrical & Computer Engineering

Texas A&M Engineering Experiment Station

TM | TEXAS A&M

- Numerical Aperture | WD – Working Distance [mm] | FOV – Field of View [mm] | BH – Block Height [µm] | IM – Immersion Media | FS – min. Feature Size

#### Vat (XXL) - air

![](_page_20_Figure_2.jpeg)

![](_page_20_Picture_3.jpeg)

![](_page_20_Picture_4.jpeg)

Texas A&M Engineering Experiment Station

TEXAS A&M UNIVERSITY

Department of Electrical & Computer Engineering

![](_page_21_Picture_1.jpeg)

TEXAS A&M UNIVERSITY

Department of Electrical & Computer Engineering

Texas A&M Engineering Experiment Station

AM | TEXAS A&M.

### **Stages and wafer holders:**

Tilt correction stage

various sample substrate holders

![](_page_22_Picture_3.jpeg)

#### **Tilt correction 4"stage**

![](_page_22_Picture_5.jpeg)

#### Various sample substrate holders

![](_page_22_Picture_7.jpeg)

TEXAS A&M

ĀМ

TEXAS A&M UNIVERSIT

Department of Electrical & Computer Engineering

Texas A&M Engineering Experiment Station

#### **Glass substrate & holders**

#### **Glass substrates**

- Square: 10, 20, 40 mm<sup>2</sup>
- Round: 1 inch in diameter

![](_page_23_Picture_4.jpeg)

#### Glass substrate holder

![](_page_23_Picture_6.jpeg)

![](_page_23_Picture_8.jpeg)

Ā M

TEXAS A&M UNIVERSITY

Department of Electrical & Computer Engineering

### Substrate holder manipulation

#### Holding sample

- Place the substrate holder
- Rotate the knob clockwise
- Sample holding square wider
- Place a glass substrate
- Bring back the holder using knob

![](_page_24_Picture_7.jpeg)

#### **Knob operation**

- Move the stage holder along +X
- Lift up the metal pieces, popping up the glass substrate

![](_page_24_Picture_11.jpeg)

Texas A&M Engineering

**Experiment Station** 

Department of Electrica

& Computer En

#### AggieFab Nanofabrication Facility

![](_page_24_Picture_13.jpeg)

ĀМ

#### SIGNATURES AND REVISION HISTORY

1. Original author of this document: Dr. Sung Oh Woo

- 2. Original author Title or Role: Research Engineer
- 3. Date of original: 11/12/2024

#### **Approvals:**

Technical Manager Signature:\_\_\_\_\_

Date: \_\_\_\_\_

| Revision       | Author      | Date       |
|----------------|-------------|------------|
| Original Issue | Sung Oh Woo | 11/12/2024 |
|                |             |            |
|                |             |            |
|                |             |            |
|                |             |            |
|                |             |            |
|                |             |            |
|                |             |            |

![](_page_25_Picture_9.jpeg)

![](_page_25_Picture_10.jpeg)

![](_page_25_Picture_11.jpeg)

ĀМ